## MINISTÉRIO DA EDUCAÇÃO UNIVERSIDADE FEDERAL DE SERGIPE COLÉGIO DE APLICAÇÃO

CODA

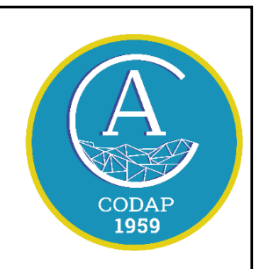

Av. Marechal Rondon S/N, Rosa Elze. CEP: 49100-000 (79) 3194-6930/6931 – <u>direcao.codap@gmail.com</u> –

## ORIENTAÇÕES – MICROSOFT TEAMS

Na sexta-feira, 20/03, o STI informou ter firmado um convênio com a *Microsoft* para colaborar com as atividades entre servidores e estudantes. A direção solicita que os servidores se cadastrem nessa plataforma para montarmos equipes de trabalhos de forma remota.

O aplicativo *Microsoft Teams* está disponível para baixar em seu computador e celular, basta se cadastrar seguindo as instruções abaixo.

## **INFORMAÇÕES IMPORTANTES**

 O objetivo desse cadastro inicial é obter uma senha para acesso ao Microsoft Teams. Para isso, você vai usar o mesmo login e e-mail do SIGRH.

| ← → C ▲ mudasenha.ufs.br/dados_usuarios/?next=/ Q                                                             | ☆ |
|----------------------------------------------------------------------------------------------------|---|
| UNIVERSIDADE<br>FEDERAL DE<br>SERGIPE                                                                         |   |
| Alterar Senha Cadastrar Terceirizado                                                                          |   |
| Nome de usuário *                                                                                             |   |
| Se você for aluno informe o seu número de matrícula, caso contrário informe o login que você utiliza no SIGRH |   |
| CPF *                                                                                                    |   |
| 000.000-00                                                                                                    |   |
| E-mail cadastrado no SIGAA ou SIGRH *                                                                         |   |
| meu-email-cadastrado-na-ufs@dominio.com                                                                       |   |
| Data de Nascimento *                                                                                          |   |
| dd/mm/yyyy                                                                                                    |   |
| Servidor *                                                                                                    |   |
| SIM                                                                                                    |   |
| Solicitar nova senha                                                                                          |   |

## Acesse: https://mudasenha.ufs.br/dados\_usuarios/?next=/

2. Depois de clicar em SOLICITAR NOVA SENHA, há duas possibilidades de mensagem:

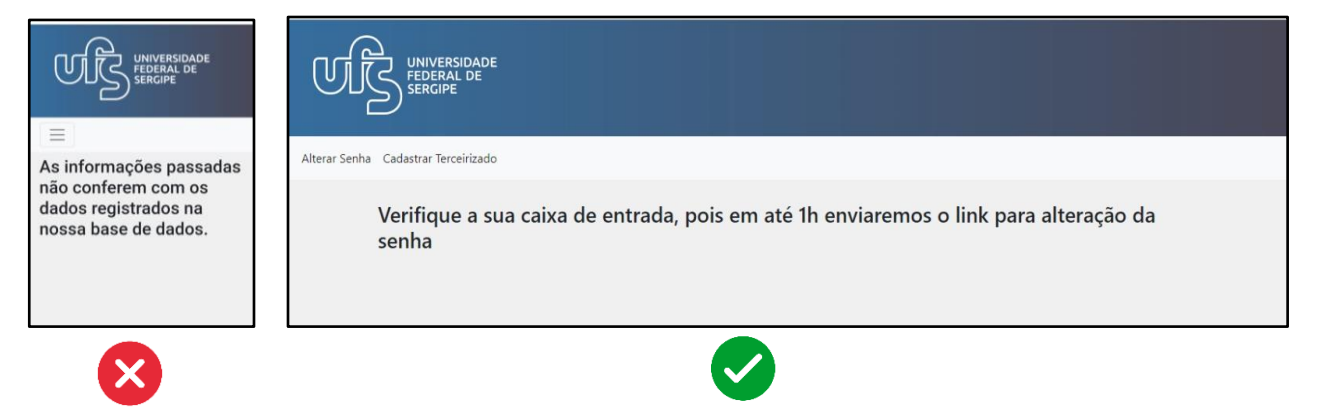

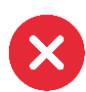

Caso a frase seja "As informações passadas não conferem com os dados registrados na nossa base de dados", acesse DADOS PESSOAIS no site do SIGRH e verifique se todos estão corretos. Se mesmo assim, não conseguir, entre em contato com a direção para solicitar o suporte do STI.

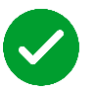

Se todas as informações estiverem corretas, aparecerá uma mensagem na tela indicando que, em até 1h, será enviado um link de alteração da senha para a caixa de entrada do email cadastrado;

- 3. Quando você tiver essa senha, acesse <u>https://www.office.com/</u> e seu login nessa plataforma vai passar a ser "*login-do-sigrh*@office.ufs.br" (para servidores) com a mesma senha do SIGRH;
- 4. O sistema pode pedir o número de seu telefone ou e-mail para enviar um código e ativar sua conta como medida de segurança, veja a imagem abaixo.

| Hicrosoft                | silvaniacosta@offici                                                                                          | e.ufs.br |
|--------------------------|----------------------------------------------------------------------------------------------------|----------|
| não perca d              | o acesso à sua conta!                                                                                         |          |
| Verifique cau ovimaro de | stelefone de autenticação abaixo                                                                              |          |
| Telefone de autenticação | a telefone de autenicação abaixo.                                                                             |          |
| Brazil (+55)             | v                                                                                                    |          |
|                          |                                                                                                    |          |
|                          |                                                                                                    |          |
|                          |                                                                                                    |          |
| Enviamos uma mensager    | rescieva ille<br>m de texto contendo um código de verificação para o seu telefone.                            |          |
| Enviamos uma mensager    | esciena ine<br>m de texto contendo um código de verificação para o seu telefone.                              |          |
| Enviamos uma mensager    | escreva me<br>m de texto contendo um código de venificação para o seu telefone.<br>verificar tente novamente  |          |
| Enviamos uma mensager    | esciena ine<br>m de texto contendo um código de verificação para o seu telefone.<br>verificar tente novamente |          |
| Enviamos uma mensager    | esciena ille m de texto contendo um código de verificação para o seu telefone. verificar tente novamente      |          |
| Enviamos uma mensager    | esciena ine<br>m de texto contendo um código de verificação para o seu telefone.<br>verificar tente novamente |          |
| Enviamos uma mensager    | esciena ine<br>m de texto contendo um código de venificação para o seu telefone.<br>verificar tente novamente |          |
| Envianos uma mensager    | esciena ine<br>m de texto contendo um código de venificação para o seu telefone.<br>Verificar tente novamente |          |
| Enviamos uma mensager    | esciena ine<br>m de texto contendo um código de verificação para o seu telefone.<br>Verificar tente novamente |          |

Para obter mais informações, acesse o manual de instrução encaminhado pelo STI.